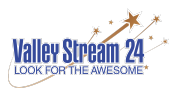

# **¡LLEGAN LAS TARJETAS DE INFORME!**

### Procedimiento del portal para padres

Nos complace informarle que la boleta de calificaciones de su hijo estará disponible a través del portal para padres. El portal para padres es completamente seguro y solo permitirá el acceso a un padre / tutor de su propio hijo registrado. Tendrá acceso al portal para padres registrándose como se describe a continuación, los 7 días de la semana, las 24 horas del día.

### PASO 1:

En la barra de menú, haga clic en la pestaña "Recursos" y en el menú desplegable navegue hasta "Recursos para padres" <u>https://www.valleystreamschooldistrict24.org/</u>

# PASO 2:

Ahora debería estar en la página "Recursos para padres". Desplácese hacia abajo hasta la sección resaltada en azul que se titula "VS24 Parent Portal" y haga clic en el botón blanco que dice: "HAGA CLIC AQUÍ PARA ACCEDER AL VÍNCULO DEL PORTAL PARA PADRES"

# PASO 3:

Este enlace abrirá una nueva página web solicitando su nombre de usuario y contraseña . Debajo del botón de inicio de sesión, haga clic en el enlace que dice: "Registro en el portal para padres"

#### PASO 4:

Verá "Registro en el portal para padres eSO" en la parte superior y tres secciones para completar. Proporcione un **número de teléfono celular actualizado** para recibir llamadas de nuestro sistema de llamadas del distrito.

A. INFORMACIÓN DE LA CUENTA

Distrito escolar (Distrito escolar 24 de Valley Stream). Creará su propio nombre de usuario, contraseña y pregunta de seguridad. Cuando termine, haga clic en el botón "Crear información de cuenta" en la parte inferior derecha.

- B. <u>INFORMACIÓN PERSONAL</u> Deberá ingresar su nombre, dirección (no puede ser un apartado postal) y números de teléfono. Cuando termine, haga clic en el botón "Crear información personal".
- C. INFORMACIÓN DEL ESTUDIANTE

Deberá agregar el nombre completo, la escuela, el nivel de grado y el número de identificación del estudiante de su hijo. Si no puede localizar el número de identificación de estudiante de su hijo, debe llamar a la oficina principal y solicitarlo. Una vez que haya completado la información del estudiante, haga clic en "Crear cuenta".

Si no sabe el número de identificación de estudiante de su hijo, comuníquese con su escuela:BAS (516) 434-2851RWC (516) 434-2861WLB (516) 434- 2841